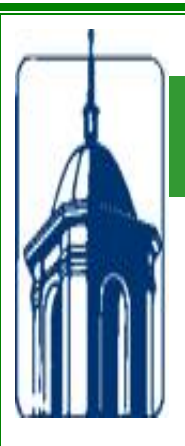

# **Banner Training Workshop**

## Technology and Administrative Services: Using Banner for Diagnosing Issues

John Cade, Director of Banner Services/Protocol Officer Division of Academic Affairs, Tennessee State University

# **Descriptive Information**

Course Title: Diagnosing Logon Account Issues Via. Banner

#### **General Description and Purpose:**

This workshop explains/demonstrates how the staff in the Division of Communication and Information Technology (CIT) can assist in providing effective customer service by answering questions via the use of Banner Forms.

The purpose is to aid the staff in diagnosing logon account issues regarding accessing myTSU and Banner Services.

**Prerequisite:** Access to Internet Native Banner (INB) – Inquiry to specific Banner Forms Only.

**Duration of Course:** 1 Hour or less

Target Audience: Designated staff in CIT

#### What is Banner?

Banner Student brings together administrative and academic functions to make it easier to manage data while giving students, faculty, and staff secure online access to the information they need. This is a product of SunGard Higher Education.

#### Logging into Internet Native Banner (INB)

Access TSU homepage Go to: http://orbiter.tnstate.edu:9099

#### This is the Login menu: Click on Production Database [PROD]

| 🖉 http://orbiter.tnstate.edu:9099/ - Windows Inte | rnet Explorer                                                          |                        |
|---------------------------------------------------|------------------------------------------------------------------------|------------------------|
| 😋 🕞 👻 http://orbiter.tnstate.edu:9099/            |                                                                        | Google                 |
| File Edit View Favorites Tools Help               |                                                                        |                        |
| 😪 🏟 🏀 http://orbiter.tnstate.edu:9099/            |                                                                        | 🏠 👻 🔝 🝸 🖶 👻 Page 🕶 🍈 T |
|                                                   | TENNESSEE<br>State University                                          |                        |
|                                                   | Internet Native Banner (INB)                                           |                        |
|                                                   | Production Database [PROD]                                             |                        |
|                                                   | (INB pages are best viewed with 1024 x 768 resolution)                 |                        |
|                                                   | Banner 7 Bookshelf                                                     |                        |
|                                                   | Bookshelf                                                              |                        |
| (Boo                                              | kshelf text searches require Adobe Reader version 7 or Adobe Professio | nal)                   |
|                                                   |                                                                        |                        |

#### This is the logon dialog box. Enter the username and password. Click on Connect.

If this is your first time logging on, your password has been set to your T Number. Logon, change the password to something you can remember-six or more characters.

| Logon accordences conservations | × |
|---------------------------------|---|
| Username:                       |   |
| Password:                       |   |
| Database:                       |   |
| Connect Cancel                  |   |

You have successfully entered **BANNER LAND** 

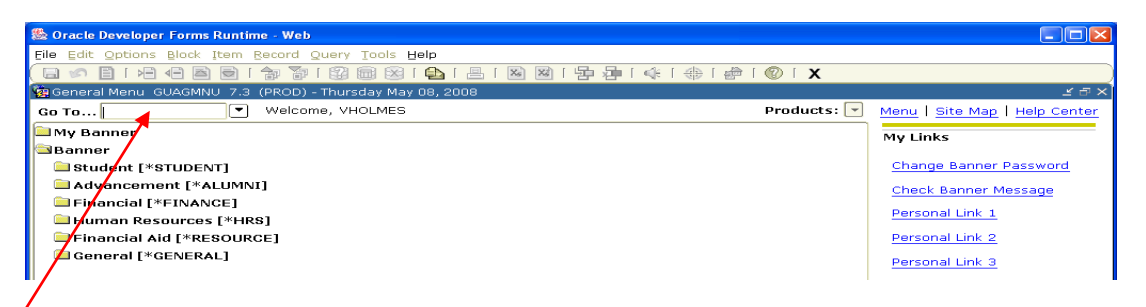

#### Access Forms by entering your selection in the "GO TO" box and hit the enter key

The Main Menu provides an overview of the menus, forms and jobs on Banner. Use the Main Menu to navigate through Banner.

#### **Definitions of Banner Forms**

#### You have inquiry to the following Banner Forms:

SOAHOLD Registration Holds and Clearances Form - Holds may prevent registration or graduation, or prevent the production of transcripts, enrollment verification documents, and grade mailers. The hold has been cleared if the "To: Date field" is less than 31 Dec 2099. SAAACKL Admissions Checklist Summary - The Application Checklist information is used to review and to verify receipt of items associated with an admissions application. The student has been fully accepted if "CC Accepted" appears in the Decision filed. Any other codes—HS, AM, I, etc., the student should be referred to the Admissions Office. **SFAREGQ** Student Registration Form - The Registration Query Form (SFAREGQ) provides an online view of a student's schedule. The form is query-only and will display all registered courses and related information for the term. **TSAAREV** Account Detail Review Form – Is used to enter and review charges and payment information on a student's account. The balance of the account and the current amount due are calculated and displayed on the last line of this form. Any changes to the account information will modify the balances. **Banner Terms** Terms are defined as year/semester/code Veen Comparton Cada Ta

| rear | Semester | Code | <u>1 erm</u> |
|------|----------|------|--------------|
| 2008 | Fall     | 80   | 200880       |
| 2009 | Spring   | 10   | 200910       |
| 2009 | Summer   | 50   | 200950       |
|      |          |      |              |

## **Accessing Information**

- 1. Enter Form Name (see list of definitions) in the GO TO Field
- 2. Enter term if required
- 3. Enter the student's T# (T0016082) or SSN, which convert to T#, Name will appear
- 4. Hit next block, information will display

| 🏽 Oracle Developer Forms | Nuntime - Web: Open > SIAASGN - SIAASGN - SSASECT - SOAHOLD |  |
|--------------------------|-------------------------------------------------------------|--|
| Eile Edit Options Block  | Item Record Query Tools Help                                |  |
| 🔊 📑 I 🖊 🖨 📓              | 🖻   🗇 🖥   🕲 📾 😣   💁   📇   🛛 🖾   与 🖓   🕀   🚸   🌚 🔞   S       |  |

# **Inquiry to Various Forms**

# A. SOAHOLD Registration Holds and Clearances Form - Holds may prevent registration or graduation, or prevent the production of transcripts, enrollment verification documents, and grade mailers. The hold has been cleared if the "To: Date field " is less than 31 Dec 2099.

| 🏙 Oracle Develo       | per Forms Runtime - Web: Open > SIAASGN -          | SIAASGN - SS                             | SASECT - SOAHOLD    |                   |                     |                   |
|-----------------------|----------------------------------------------------|------------------------------------------|---------------------|-------------------|---------------------|-------------------|
| Eile Edit Optic       | ns Block Item Record Query Tools Help              |                                          |                     |                   |                     |                   |
| 🔊 📑 🗆                 | 🗠 i 😂 📾 i 🎓 🍞 i 🚱 📾 😣 i 🕰                          | 📇   🔀                                    | ⊠   5 2 2   <       | 🕲 l 🏟 l 🌐 l 🕐     | X                   |                   |
| 🙀 Hold Informa        | tion SOAHOLD 7.3 (PROD) 2000000000000              | -0-0-0-0-0-0-0-0-0-0-0-0-0-0-0-0-0-0-0-0 | *************       |                   |                     | 0000000000000 🗹 🚘 |
| ID: T00152            | 822) 🖲 Tamika M Word                               |                                          | ו                   |                   |                     |                   |
| Hold Deta             | ils                                                |                                          |                     |                   |                     |                   |
| Hold Type:            | B1 Student has Balance                             | Reason:                                  | Student has a balan | ice               | Release Indicator   | SZAKI             |
| Amount:               | From: 16-DEC-2008                                  | To:                                      | 16-DEC-2008 🧰       | Origination Code: | BUSO 💽 Bursar's Off | fice              |
| Hold Type:<br>Amount: | D2 <b>P</b> /D Advisement                          | Reason:<br>] To:                         | 15-DEC-2008         | Origination Code: | Release Indicator   | LROBARE           |
| Hold Type:<br>Amount: | AR Can not register at this time From: 16-SEP-2008 | Reason:<br>] To:                         | 15-DEC-2008         | Origination Code: | Release Indicator   | MDUGGER           |

**B. SAAACKL** 

Admissions Checklist Summary - The Application Checklist information is used to review and verify receipt of items associated with an admissions application. The student has been fully accepted if "CC Accepted" appears in the Decision filed. Any other codes—HS, AM, I, etc., the student should be referred to the Admissions Office.

| 🎘 Oracle Developer Forms Runtime - Web: Oper                                                     | n > SIAASGN - SIAASGN - SSASECT                           | - SAAACKL [Q]                                                                                   |                                            |  |  |  |  |  |  |
|--------------------------------------------------------------------------------------------------|-----------------------------------------------------------|-------------------------------------------------------------------------------------------------|--------------------------------------------|--|--|--|--|--|--|
| Ele Edit Options Block Item Becord Query Tools Help                                              |                                                           |                                                                                                 |                                            |  |  |  |  |  |  |
| 🔲 🔊 📋 i 🍋 🗣 🗟 i 🎓 🖗 i 🍪                                                                          | 📾 😣 I 🕰 I 📇 I 😹 🕅 I                                       | 昏 掃 [ ᡧ [ ⊕ [ ┢ [ ⑧ [ Ⅹ                                                                         |                                            |  |  |  |  |  |  |
| ID: T00142592 Greene, Jeremy Y.                                                                  |                                                           | Term: 200880                                                                                    | <b></b>                                    |  |  |  |  |  |  |
| Application Summary                                                                              |                                                           |                                                                                                 |                                            |  |  |  |  |  |  |
| Entry Term: 200880 Decision<br>Application Number: 1 Admissic<br>Application Preference: Student | : CC Accepted St<br>on Type: FR Freshman Se<br>Type: N Re | atus: D Decision Made Application I<br>ession: Outstanding<br>esidence: I In State Full or Part | Date: 05-JUN-2008<br>Documents: Y<br>Fime: |  |  |  |  |  |  |
| Priority Program Level College Ca<br>1 BS-ASCI UG AS                                             | mpus Degree Catalog Term<br>BS 200880                     | Type: MAJOR Code: A                                                                             | dy<br>sci Department: Asci 👙               |  |  |  |  |  |  |
| Application Checklist                                                                            |                                                           |                                                                                                 |                                            |  |  |  |  |  |  |
| Admission<br>Request Code                                                                        | Received Date Item                                        | Item Description                                                                                | Mandatory Print<br>Indicator Indicator     |  |  |  |  |  |  |
| AFEE Application Fee                                                                             | 27-MAY-2008 FEE PAID                                      | 25.00 check                                                                                     |                                            |  |  |  |  |  |  |
| First Request: 📃 🔳                                                                               | Count:                                                    | Generated by System: Yes No                                                                     | Date: 05-JUN-2008                          |  |  |  |  |  |  |
| Last Request: 🔤                                                                                  | Deadline:                                                 | Checklist Origin: BASELINE                                                                      | Status:                                    |  |  |  |  |  |  |
| HST1 High School Transcript                                                                      |                                                           |                                                                                                 |                                            |  |  |  |  |  |  |
| First Request:                                                                                   | Count:                                                    | Generated by System: 🔍 Yes 🔍 No                                                                 | Date: 05-JUN-2008                          |  |  |  |  |  |  |
| Last Request:                                                                                    | Deadline:                                                 | Checklist Origin: BASELINE                                                                      | Status:                                    |  |  |  |  |  |  |
| HSTF Final High School Transcript                                                                | 05-JUN-2008 430155                                        | Bolivar Central High School                                                                     |                                            |  |  |  |  |  |  |
| First Request:                                                                                   | Count:                                                    | Generated by System:  Yes No                                                                    | Date: 05-JUN-2008                          |  |  |  |  |  |  |
| Last Request:                                                                                    | Deadline:                                                 | Checklist Origin: BASELINE                                                                      | Status:                                    |  |  |  |  |  |  |

**C. SFAREGQ** Student Registration Form - The Registration Query Form (SFAREGQ) provides an online view of a student's schedule. The form is query-only and will display all registered courses and related information for the term.

| 🏙 Oracle De                                         | veloper Forms Runtime - W                                                                                                    | /eb: Open > 1                                     | TSAAREV - SOAHOL                                         | D - ROARMAN [                                                  | Q] - SAAACKL [                             | Q] - SZA | ADEF [Q      | ] - SFARE             | GQ [Q]         |                           |                               |                     |   |
|-----------------------------------------------------|----------------------------------------------------------------------------------------------------|---------------------------------------------------|----------------------------------------------------------|----------------------------------------------------------------|--------------------------------------------|----------|--------------|-----------------------|----------------|---------------------------|-------------------------------|---------------------|---|
| Eile Edit O                                         | ptions Block Item Record                                                                                                    | d Query Too                                       | ols Help                                                 |                                                                |                                            |          |              |                       |                |                           |                               |                     |   |
| 🔲 🔊 📙                                               | 🖬 🛩 🛅 i 🖻 🖷 🗃 🎲 i 🎉 🎟 🛞 i 💁 i 📇 i 📨 🕺 i 🕾 i 🖓 i 🖗 i 🗇 i 🎯 i 🗙                                                                      |                                                   |                                                          |                                                                |                                            |          |              |                       |                |                           |                               |                     |   |
| Go To                                               |                                                                                                    | My Institutio                                     | on: <u>http://www</u> .                                  | sungardsct.cor                                                 | n∠                                         |          |              |                       |                | SUNC                      | ed by                         |                     |   |
| Term:                                               | 200910                                                                                                    | 1                                                 | Registration From                                        | n Date:                                                        |                                            | Regist   | tration      | To Date:              |                |                           |                               |                     |   |
| ID:                                                 | T00152822 💌 Word, Tamik                                                                                                    | a M.                                              |                                                          |                                                                |                                            |          |              |                       |                |                           |                               |                     |   |
|                                                     |                                                                                                    |                                                   |                                                          |                                                                |                                            |          |              |                       |                |                           |                               |                     |   |
| Registration Begin End                              |                                                                                                    |                                                   |                                                          |                                                                |                                            |          |              |                       |                |                           |                               |                     | _ |
|                                                     |                                                                                                    |                                                   | Registrat                                                | ion                                                            |                                            |          |              |                       |                |                           | Begin                         | End                 |   |
| Term                                                | CRN Subject                                                                                                    | Course S                                          | Registrat<br>Section Status                              | ion<br>CEU Cro                                                 | oss List Mon                               | Tue 1    | Wed T        | hu Fri                | Sat            | Sun                       | Begin<br>Time                 | End<br>Time         |   |
| <b>Term</b>                                         | CRN Subject                                                                                                    | Course S                                          | Registrat<br>Section Status                              | ion<br>CEU Cr                                                  | oss List Mon                               | Tue Y    | Wed T        | hu Fri                | Sat            | Sun                       | Begin<br>Time<br>0910         | End<br>Time<br>1005 | - |
| Term<br>200910<br>Part of T                         | CRN Subject<br>10298 DSPM                                                                                                    | Course S<br>0700<br>Campus:                       | Registrati<br>Section Status<br>01 RW<br>45M             | ion<br>CEU Cri<br>N<br>Start Date:                             | oss List Mon                               | Tue Y    | Wed T<br>☑ I | hu Fri<br>D 📝<br>Inst | Sat<br>ruction | Sun<br>Dal Metl           | Begin<br>Time<br>0910<br>hod: | End<br>Time<br>1005 |   |
| Term<br>200910<br>Part of T<br>Grading              | CRN Subject<br>10298 DSPM<br>Ferm: 1<br>Mode: 5                                                                                    | Course S<br>0700<br>Campus:<br>Building:          | Registrati<br>Section Status<br>01 RW<br>45M<br>EH       | ion<br>CEU Cra<br>N<br>Start Date:<br>End Date:                | 055 List Mon<br>15-JAN-2009<br>08-MAY-2009 | Tue Y    | Wed T<br>☑ I | hu Fri<br>🗆 🗹<br>Inst | Sat<br>ruction | Sun<br>D<br>al Metl       | Begin<br>Time<br>0910<br>hod: | End<br>Time<br>1005 |   |
| Term<br>200910<br>Part of T<br>Grading<br>Credit He | CRN         Subject           10298         DSPM           ierm:         1           Mode:         S           ours:         3.000 | Course S<br>0700<br>Campus:<br>Building:<br>Room: | Registrat<br>Section Status<br>01 RW<br>45M<br>EH<br>206 | ion<br>CEU Cra<br>N<br>Start Date:<br>End Date:<br>Instructor: | 055 List Mon<br>15-JAN-2009<br>08-MAY-2009 | Tue Y    | Wed T        | hu Fri<br>🗆 🗹<br>Inst | Sat<br>Tuction | Sun<br>Dal Metl<br>Primar | Begin<br>Time<br>0910<br>hod: | End<br>Time<br>1005 |   |

**D. TSAAREV** Account Detail Review Form – Is used to enter and review charges and payment information on a student's account. The balance of the account and the current amount due are calculated and displayed on the last line of this form. Any changes to the account information will modify these balances.

| 繼 Oracle D                                                                                                    | eveloper Forms Runtime - Web: 0                   | pen > TSAAF           | REV - SOAHOLD - ROAR | MAN [Q] - SAAACKL [Q] -           | SZAADEF [Q] - SFAREGQ                            | [Q] - TSAAREV            | Q 🗖         | $\mathbf{X}$ |  |  |  |
|----------------------------------------------------------------------------------------------------|---------------------------------------------------|-----------------------|----------------------|-----------------------------------|--------------------------------------------------|--------------------------|-------------|--------------|--|--|--|
| File Edit Options Block Item Record Query Tools Help                                                                                                    |                                                   |                       |                      |                                   |                                                  |                          |             |              |  |  |  |
| 🔚 🖉 💾 🖶 🖶 🗟 1 🍃 🧊 1 🎯 📾 😣 1 💁 1 🛎 1 🗟 🕺 1 😓 1 🖓 🖓 1 🌾 1 🚸 1 🖉 1 🖉 1 🗴                                                                                                    |                                                   |                       |                      |                                   |                                                  |                          |             |              |  |  |  |
| ID: T00152822 Tamika M Word Credit Limit:<br>User: JCADE Holds:                                                                                                    |                                                   |                       |                      |                                   |                                                  |                          |             |              |  |  |  |
| Account Details                                                                                                    |                                                   |                       |                      |                                   |                                                  |                          |             |              |  |  |  |
| Account Details     Source     Effective       Detail     Source     Effective       Code     Description     Term     Charge     Payment     Balance     Code     Date       V     V     V     Image: Code     Image: Code |                                                   |                       |                      |                                   |                                                  |                          |             |              |  |  |  |
| TUGM                                                                                                    | Undergraduate Maintenance                         | 200910                | 189.00               |                                   | .00                                              | R 12-                    | JAN-2009    | 9            |  |  |  |
| TUGM                                                                                                    | Undergraduate Maintenance                         | 200910                | -189.00              |                                   | .00                                              | R 12-                    | JAN-2009    | 1            |  |  |  |
| A055                                                                                                    | Federal Pell Grant                                | 200910                |                      | 1,991.00                          | -1,991.00                                        | F 08-                    | JAN-2009    | 12           |  |  |  |
| A048                                                                                                    | Unsub Loan Eft 1                                  | 200910                |                      | 2,282.94                          | -1,841.44                                        | F 08-                    | JAN-2009    |              |  |  |  |
| A046                                                                                                    | Sub Loan Eft 1                                    | 200910                |                      | 1,732.50                          | .00                                              | F 08-                    | JAN-2009    |              |  |  |  |
| TUGM                                                                                                    | Undergraduate Maintenance                         | 200910                | 567.00               |                                   | .00                                              | R 15-                    | DEC-2008    | 3            |  |  |  |
| FGAC                                                                                                    | General Access Fee                                | 200910                | 22.00                |                                   | .00                                              | R 15-                    | ·DEC-2008   |              |  |  |  |
| FDBT                                                                                                    | Debt Service                                      | 200910                | 9.00                 |                                   | .00                                              | R 15-                    | DEC-2008    | 12           |  |  |  |
| TDSM                                                                                                    | Developmental Studies Maintene                    | 200910                | 321.00               |                                   | .00                                              | R 15-                    | ·DEC-2008   |              |  |  |  |
| FGAC                                                                                                    | General Access Fee                                | 200910                | 36.00                |                                   | .00                                              | R 15-                    | ·DEC-2008   |              |  |  |  |
| FDBT                                                                                                    | Debt Service                                      | 200910                | 24.00                |                                   | .00                                              | R 15-                    | ·DEC-2008   |              |  |  |  |
| TUGM                                                                                                    | Undergraduate Maintenance                         | 200910                | 189.00               |                                   | .00                                              | R 15-                    | ·DEC-2008   |              |  |  |  |
|                                                                                                    |                                                   |                       |                      |                                   |                                                  |                          | D           |              |  |  |  |
| Query Balance     Account Balance     Amount Due     Memo Balance     Authorized       -3,832.44     -3,832.44     -3,832.44     00     0     N                                                                                                    |                                                   |                       |                      |                                   |                                                  |                          |             |              |  |  |  |
|                                                                                                    |                                                   |                       |                      |                                   |                                                  |                          |             |              |  |  |  |
| Accour<br>same fi<br>owes.                                                                                                    | at Balance and Amount gure. This is the amount    | Due sho<br>nt that th | e student            | Balance, Autho<br>to the Bursar's | sted in the fields<br>rized Aid Balan<br>Office. | above (M<br>ce), refer t | the student |              |  |  |  |
| A minu<br>receive                                                                                                    | s (-) preceding the amo<br>a refund in the amount | ount due/<br>listed.  | account balanc       | e denotes that the                | e student has reg                                | istered/pa               | id and will |              |  |  |  |